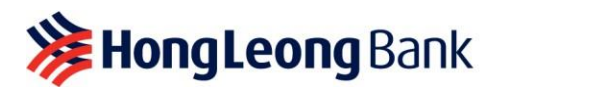

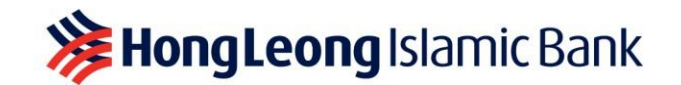

# 独资企业的商业解决方案

## 常见问答

### Q1: HLB Connect 是否有任何可以协助小商家经营业务的功能?

A1: 有。HLB Connect 为独资企业主/商家提供书记功能。这是一个可选功能,仅在 HLB Connect Online 免费使用。每个商业户头可分派一名书记。

您的书记将协助您创建支付给供应商/收款人的转账请求,然后由您审批。我们建议您从 www.hlb.com.my/app下载**HLB Connect 应用程序**,方便您随时批准这些请求。

还没有开通HLB Connect? 请按照以下步骤注册:

- **步骤1:** 点击 <u>https://www.hlb.com.my/signup</u>,使用个人凭证注册 (例如身份证号码)
- 步骤2: 点击www.hongleongconnect.com, 登录HLB Connect Online。您就可以查看和 使用个人或商业户头来交易。

注:如果您之前使用公司注册号码(BRN)设立HLB Connect,您只能等待下一次升级才能使用此功 能。

Q2: 独资企业主/商家和书记可获得什么功能?

- A2:
- 独资企业主/商家(审核人)
- (i) 添加、查看、编辑和更换书记,以及关闭或开启书记功能
- (ii) 设置书记**可进行的交易和限额**
- (iii) 批准或取消书记创建的单一/批量交易
- (iv) 通过HLB Connect 应用程序/电邮/手机短信接收交易后的通知

书记(制单人)

- (i) 创建付款/转账交易:
  - **自有户头转账**(同一商家户头之间的转账)
  - 转账给他人(从商业户头转账给第三方的 HLB CASA/CASA-i、从DuitNow 转账至 其它户头、IBG 至其它银行户头,以及DuitNow 至手机/其它ID)
     支付账单
- (ii) 查看/下载户头对账单
- (iii) 更改密码 & 安全图片
- (iv) 更改安全提问 & 答案
- (v) 为转账或支付账单添加收藏户头(受益人/收件人户头、移动号码和收款人代码)

注:不管书记执行任何财务交易都需要采用制单人-审核人流程

#### Q3: 我应该如何添加书记?

A3: 只有独资企业主/商家才可以添加书记。方法如下:

最后更新: 2022年9月2日

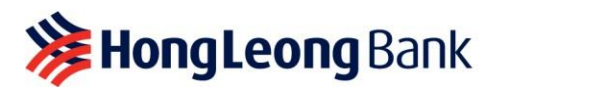

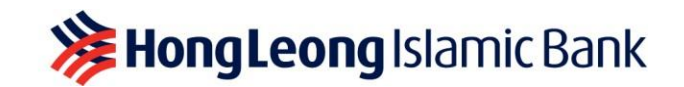

- 步骤1: 点击您希望指派书记的商业户头
- **步骤2**:在"**商业户头**"页面,点击"**添加**",为您的书记创建HLB Connect登录 凭证

|                     | PAY & STATEMENT /<br>TRANSACT INVOICE |                 |   | apply /<br>Track | OTHER<br>SERVICES | Settings  | HL Sroking |
|---------------------|---------------------------------------|-----------------|---|------------------|-------------------|-----------|------------|
| Home >> Account Det | ails » <mark>Busi</mark>              | ness Account    |   |                  |                   |           |            |
| Business            | SARA                                  | H'S NASI LEMAK  |   |                  | Admin             | Clerk Add |            |
| Account             |                                       | Current Account | ٠ |                  |                   |           |            |
| Status              | Active                                | 3               |   |                  |                   |           |            |
| Locked Amount (MYR  | t) <u>100.00</u>                      | 2               |   |                  |                   |           |            |

- 步骤3: 输入书记的资料:
  - (i) 书记资料(姓名、手机号码、电邮地址和出生日期)
  - (ii) 书记HLB Connect 登录凭证(用户名、密码&安全图片)
  - (iii) 设置每日限额和使用权限
- 步骤4: 查看详细信息,并输入发送至您注册手机号码的6位数TAC

为书记创建登录凭证时,请注意:

- 不要使用与您登录个人HLB Connect 户头的相同密码
- 不同的书记应使用不同的密码

## Q4: 我的书记如何开始使用HLB Connect Online?

A4: 您的书记需打开 <u>www.hongleongconnect.com</u>,然后使用您创建的登录凭证进入HLB Connect Online。**首次登录时**,系统将提示您的书记更改密码,并设置他特有的安全提问和答案。

若出现以下情况,也可以参考这个流程:

- (i) 创建新的书记登录凭证
- (ii) 开启书记的使用权限
- (iii) 由于忘记用户名/密码,重置书记的登录凭证

#### Q5: 我的书记如何在HLB Connect Online 创建交易请求?

A5: 方法如下:

- 步骤1: 登录<u>www.hongleongconnect.com</u>
- 步骤2: 点击"支付 & 交易"选项,并选择相关子菜单,开始支付/转账

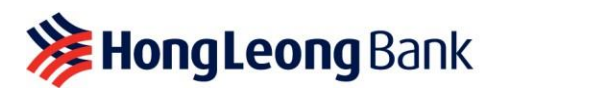

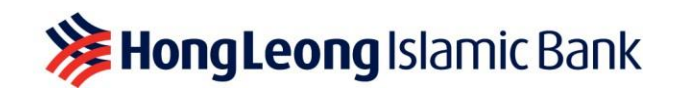

| PAY & TRANSACT                            | STATEMENT / INVOICE | SETTINGS |                                  |
|-------------------------------------------|---------------------|----------|----------------------------------|
| Transfer to Others                        | Bill Payment        |          | Online Transactions              |
| <ul> <li>3rd Party HLB Account</li> </ul> | Pay Bill            |          | <ul> <li>View History</li> </ul> |
| DuitNow to Account ** / IBG               |                     |          |                                  |
| DuitNow to Mobile / Other ID              |                     |          |                                  |
| Add / Delete Favourite                    |                     |          |                                  |

 步骤3: 创建支付/转账交易请求,并提交给独资企业主/商家。交易状态将变成"等待户头 持有人批准"

| ♠           | PAY & TRANSACT                                  | STATEMENT / INVOICE    | SETTINGS |                         |  |  |  |  |
|-------------|-------------------------------------------------|------------------------|----------|-------------------------|--|--|--|--|
| Home ≫      | Home >> Pay & Transact >> 3rd Party HLB Account |                        |          |                         |  |  |  |  |
| <b>1</b> EF | 1 ENTER DETAILS 2 CONFIRM DETAILS               |                        |          | 3 TRANSACTION CONFIRMED |  |  |  |  |
| Referen     | ice Number                                      | 542817                 |          |                         |  |  |  |  |
| Transac     | tion Status                                     | Pending Owner Approval |          |                         |  |  |  |  |

#### Q6: 我应该如何批准或取消书记在HLB Connect进行的交易?

A6: 您需要在书记提出请求的7天内(包括周末和公共假期)批准交易,否则交易将被取消。

• 步骤1: 点击商业户头,您将看到一个显示"待定审批"的按键。

| ♠           | PAY &<br>TRANSACT | STATEMENT /<br>INVOICE | APPLY /<br>TRACK | OTHER<br>SERVICES | SETTINGS                  | HL Sroking |
|-------------|-------------------|------------------------|------------------|-------------------|---------------------------|------------|
| Home >> Acc | count Details 🚿   | Business Account       |                  |                   |                           |            |
| Business    |                   | SARAH'S NASI LEMAK     |                  | Admin C           | lerk SARAH CHOI<br>Manage | NG         |
| Account     |                   | Current Account        | •                | Profile S         | tatus Active              |            |
| Status      |                   | Active                 |                  |                   |                           |            |
| Locked Amou | int (MYR)         | 100.00                 |                  |                   |                           |            |
| Pending A   | Approval          | »                      |                  |                   |                           |            |
|             |                   |                        |                  |                   |                           |            |

• 步骤2: "**请求**"页面,您可以选择"**批准**"或"**取消**"单个或批量(最多5个)交易。

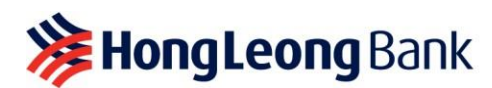

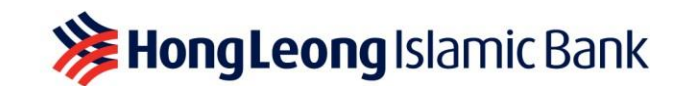

| AK                     |                                                                                |                                                                                                    |                                                                                                    |                                                                                                    |                                                                                                    |                                                                                                    |
|------------------------|--------------------------------------------------------------------------------|----------------------------------------------------------------------------------------------------|----------------------------------------------------------------------------------------------------|----------------------------------------------------------------------------------------------------|----------------------------------------------------------------------------------------------------|----------------------------------------------------------------------------------------------------|
| ransaction Type        | Description                                                                    |                                                                                                    |                                                                                                    | Expiry Date                                                                                                    | Amount (MYR)                                                                                                    |                                                                                                    |
| rd Party HLB<br>ccount | Recipient Detail<br>YAN'S COFFEE HOUSE<br>HONG LEONG BANK<br>Current/Savings : |                                                                                                    |                                                                                                    | 02-Sep-2022                                                                                                    | 10.00                                                                                                    | ~                                                                                                    |
|                        | Recipient Reference<br>Fund transfer<br>When to Transfer: Now                  |                                                                                                    |                                                                                                    |                                                                                                    |                                                                                                    |                                                                                                    |
|                        | Total Amount Charge (MY)                                                       | <b>R):</b> 10.00                                                                                                    |                                                                                                    |                                                                                                    |                                                                                                    |                                                                                                    |
| ill Payment            | Biller Details                                                                 |                                                                                                    |                                                                                                    | 02-Sep-2022                                                                                                    | 1.00                                                                                                    | •                                                                                                    |
|                        | Biller Code: 8888<br>Ref-1: 1<br>Ref-2:                                        |                                                                                                    |                                                                                                    |                                                                                                    |                                                                                                    |                                                                                                    |
|                        | d Party HLB<br>count                                                           | ansaction Type Description<br>d Pany HLB count<br>A Pany HLB count<br>A Pany HLB count<br>A Pany HLB<br>Current/Savings 1<br>Recipient Reference<br>Fund transfer<br>When to Transfer: Now<br>Total Amount Charge (MYI<br>Biller Details<br>TM-UNIFI<br>Biller Code: 8888<br>Ref-1: :<br>Ref-2: | ansaction Type Description d Party HLB count YAN'S COFFEE HOUSE HONG LEONG BANK CurrentVashings 1 Recipient Reference Fund transfer Writen to Transfer: Now Total Amount Charge (MYR): 10.00 II Payment Biller Details TM-UNIF1 Biller Code: 8888 Ref-1: Ref-2: | ansaction Type Description d Party HLB count Ad Party HLB count PAN'S COFFEE HOUSE HONG LEONG BANK Current/Savings 1 Recipient Reference Fund transfer When to Transfer: Now Total Amount Charge (MYR): 10.00 II Payment Biller Details TM-UNIFI Biller Code: 8888 Ref-1: 1 Ref-2: | ansaction Type     Description     Expiry Date       d Party HLB<br>count     Recipient Detail<br>YAN'S COFFEE HOUSE<br>HONG LEONG BANK<br>Current/Swings S<br>Recipient Reference<br>Fund transfer<br>When to Transfer: Now<br>Total Amount Charge (MYR): 10.00     02-Sep-2022       II Payment     Biller Details<br>Biller Code: 8888<br>Ref.1 :<br>Ref.2     02-Sep-2022 | ansaction Type     Description     Expiry Date     Amount (MYR)       d Party HLB<br>count     Recipient Detail<br>YANS COFFEE HOUSE<br>HONG LEONG BANK<br>Current/Swings :<br>Recipient Reference<br>Fund transfer<br>Wrhen to Transfer: Now<br>Total Amount Charge (MYR): 10:00     02-Sep-2022     10:00       II Payment     Biller Details<br>III Code: 8888<br>Ref-1: :<br>Ref-2:     02-Sep-2022     1:00 |

• 步骤3:点击"批准"后,将显示"确认"页面。户头持有人需通过HLB Connect 应用 程序的AppAuthorise批准交易

|                                                                          | Y& STATE<br>ISACT INV                       | Ment / Apply /<br>Oice Track                                                                                                    | OTHER<br>SERVICES | SETTINGS           | HL 🎱 Broking | AppAuthorise                                                                                                    |
|--------------------------------------------------------------------------|---------------------------------------------|----------------------------------------------------------------------------------------------------|-------------------|--------------------|--------------|----------------------------------------------------------------------------------------------------|
| Home » Requests<br>REQUEST DETAILS<br>Please confirm that y<br>Requestor | ou would like to approv<br>Transaction Type | CONFIRM DETAILS                                                                                                    | 3                 | REQUEST SUMMARY    | Amount (MYR) |                                                                                                    |
| Admin Clerk<br>Current Account                                           | 3rd Party HLB<br>Account                    | Recipient Detail<br>YAN'S COFFEE HOUSE<br>HONG LEONG BANK<br>Current/Javings<br>Recipient Reference<br>Fund transfer<br>When to Transfer: Now<br>Total Amount Charge (MYR): | 10.00             | 02-Sep-2022        | 10.00        | Transaction<br>26 Aug 2022 02:02PM                                                                                                    |
| Admin Clerk<br>Current Account                                           | Bill Payment                                | Biller Details<br>TM-UNIFI<br>Biller Code. 8888<br>Ref-1:<br>Ref-2:<br>When to Transfer: Now                                                                                |                   | 02-Sep-2022        | 1.00         | (Biz Acc) Your approval of 2 requests<br>with total amount of RM11.00 requires<br>authorisation.<br>This transaction will be processed once<br>authorised |
| Resend AppAuthorize                                                      | Via Connect App                             | < >                                                                                                    | Ţ                 | โotal Amount (MYR) | 11.00        | Reject Authorise                                                                                                    |

- 步骤4: 在HLB Connect 应用程序的AppAuthorise 点击"批准"或"取消"。如果您一次批准了多个交易,您将看到交易的摘要。
- 步骤5: 查看 HLB Connect Online,浏览交易的最终状态

Q7: 一旦分派职务给我的书记,我是否还可以从商业户头转账/付款?

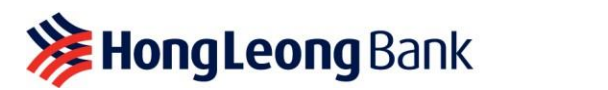

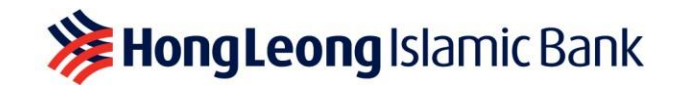

A7: 可以。只需使用您的个人登录凭证,即可执行交易。

## Q8: 如何开启或关闭书记的使用权限?

**A8:** 方法如下:

## (i) "开启"书记的使用权限

如果您之前关闭了书记的使用权限,请按照以下步骤开启/重新启动:

- 步骤1: 点击您希望开启/重新启动书记使用权限的商业户头
- 步骤2: 在"商业户头"页面,点击书记姓名下的"管理"按键。您会看见其个 人资料状态为"关闭"

| ♠        | PAY &<br>TRANSACT  | STATEMENT /<br>INVOICE | apply /<br>Track | OTHER<br>SERVICES | SETTINGS        | HL Sroking |
|----------|--------------------|------------------------|------------------|-------------------|-----------------|------------|
| Home >>  | Account Details >> | Business Account       |                  |                   |                 |            |
| Business | ŝ.                 | SARAH'S NASI LEMAK     |                  | Admin Cle         | srk SARAH CHONO | 3          |
| Account  |                    | Current Account        | •                | Profile Sta       | atus Disabled   |            |
| Status   |                    | Active                 |                  |                   |                 |            |
| Locked A | mount (MYR)        | 100.00                 |                  |                   |                 |            |

 步骤3:在"管理书记"页面,向下滚动至"个人资料状态",然后点击"这里" 开启使用权限。如果您想更改每日限额/使用权限,在"户头&使用设定"点击"编 辑详细信息"

| ♠         | PAY &<br>TRANSACT     | STATEMENT /<br>INVOICE           | apply /<br>Track          | OTHER<br>SERVICES | SETTINGS | HL Sroking         |
|-----------|-----------------------|----------------------------------|---------------------------|-------------------|----------|--------------------|
| -lome >>  | Business Account 🚿 Ma | anage Admin Clerk                |                           |                   |          |                    |
| SARAH     | 'S NASI LEMAK         |                                  |                           |                   |          | Change Admin Clerk |
| Name as   | per NRIC/Passport     | SARAH CHONG                      |                           |                   |          |                    |
| Profile S | tatus                 | Disabled<br>To enable this Admin | Clerk, click <u>here.</u> |                   |          |                    |
| Accour    | nt and permission set | ttings                           |                           |                   |          | Edit Details       |

- 步骤4: 查看详细信息,并输入发送至您注册手机号码的6位数TAC
- (ii) <u>"关闭"书记的使用权限</u>
  - 步骤1:点击要关闭书记使用权限的商业户头
  - 步骤2: 在"商业户头"页面,点击书记姓名下的"管理"按键。您会看见其个 人资料状态为"开启"

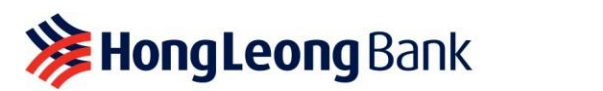

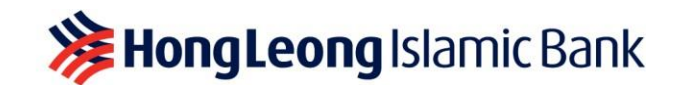

| ♠         | PAY &<br>TRANSACT | STATEMENT /<br>INVOICE | APPLY /<br>TRACK | OTHER<br>SERVICES | SETTINGS              | HL Sroking |
|-----------|-------------------|------------------------|------------------|-------------------|-----------------------|------------|
| Home >> A | Account Details 🚿 | Business Account       |                  |                   |                       |            |
| Business  |                   | SARAH'S NASI LEMAK     |                  | Admin Clerk       | SARAH CHONG<br>Manage |            |
| Account   |                   | Current Account        | •                | Profile Status    | Active                |            |
| Status    |                   | Active                 |                  |                   |                       |            |
| Locked Am | ount (MYR)        | 100.00                 |                  |                   |                       |            |

• 步骤3: 在"管理书记"页面,向下滚动至"个人资料状态",然后点击"这里"关闭 使用权限。

| ♠       | PAY &<br>TRANSACT      | STATEMENT /<br>INVOICE          | apply /<br>Track          | OTHER<br>SERVICES | SETTINGS | HL Sroking         |
|---------|------------------------|---------------------------------|---------------------------|-------------------|----------|--------------------|
| Home »  | Business Account >> Ma | anage Admin Clerk               |                           |                   |          |                    |
| SARA    | H'S NASI LEMAK         |                                 |                           |                   | 1        | Change Admin Clerk |
| Name a  | s per NRIC/Passport    | SARAH CHONG                     |                           |                   |          |                    |
| Profile | Status                 | Active<br>To disable this Admin | Clerk, click <u>here.</u> |                   |          |                    |
| Accou   | int and permission set | ttings                          |                           |                   |          | Edit Details       |

#### Q9: 如何更换新的书记?

**A9:**方法如下:

- (i) <u>"更换"书记</u>
  - 步骤1: 点击您希望更改/移交使用权限的商业户头
  - 步骤2: 在"商业户头"页面,点击前书记姓名下的"管理"。然后在"管理书记"页面,选择"更换书记"

| ♠            | PAY &<br>TRANSACT |            | STATEMENT /<br>INVOICE          | APPLY /<br>TRACK   | OTHER<br>SERVICES | SETTINGS                  | HL 🎱 Broking       |
|--------------|-------------------|------------|---------------------------------|--------------------|-------------------|---------------------------|--------------------|
| Home >> Ad   | ccount Details 🚿  | Business   | Account                         |                    |                   |                           |                    |
| Business     |                   | SARAH'S N  | ASI LEMAK                       |                    | Admin 0           | Clerk SARAH CHC<br>Manage | NG                 |
| Account      |                   |            | : Current Account               | •                  | Profile S         | Status Active             |                    |
| Status       |                   | Active     |                                 |                    |                   |                           |                    |
| Locked Amo   | ount (MYR)        | 100.00     |                                 |                    |                   |                           |                    |
|              |                   |            |                                 |                    |                   |                           |                    |
| ♠            | PAY &<br>TRANSACT |            | Statement /<br>Invoice          | APPLY /<br>TRACK   | OTHER<br>SERVICES | SETTINGS                  | HL Sroking         |
| Home >> Bu   | siness Account 🚿  | Manage     | Admin Clerk                     |                    |                   |                           |                    |
| SARAH'S      | NASI LEMAK        |            |                                 |                    |                   |                           | Change Admin Clerk |
| Name as p    | er NRIC/Passport  |            | SARAH CHONG                     |                    |                   |                           |                    |
| Profile Stat | tus               |            | Active<br>To disable this Admin | Clerk, click here. |                   |                           |                    |
| Account      | and permissio     | n settings |                                 |                    |                   |                           | Edit Details       |
|              |                   |            |                                 |                    |                   |                           |                    |

• 步骤3: 输入新书记的资料:

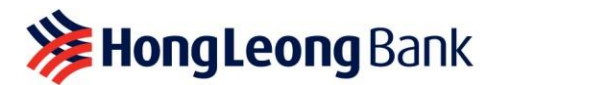

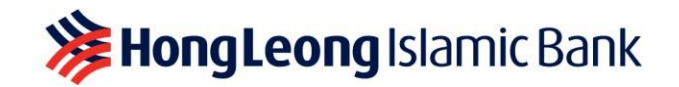

- (i) 书记资料(姓名、手机号码、电邮地址和出生日期)
- (ii) 书记HLB Connect 登录凭证(用户名、密码&安全图片)
- (iii) 设置所需的每日限额/使用功能
- 步骤4: 查看详细信息,并输入发送至您注册手机号码的6位数TAC

#### Q10: 如何重置书记的登录凭证?

**A10:** 如果您的书记忘记了用户名/密码,并且使用权限也被关闭,请执行以下步骤。只有独资企业 主/商家才可以执行重置。

- 步骤1: 在"商业户头",点击书记姓名下的"管理"
- 步骤2: 在"管理书记"页面,向下滚动至"个人资料状态",然后点击"这里"开启 使用权限

| ♠             | PAY &<br>TRANSACT    | Statement /<br>Invoice | APPLY<br>TRACK | / OTHER<br>SERVICES |                | SETTINGS              | HL Sroking |
|---------------|----------------------|------------------------|----------------|---------------------|----------------|-----------------------|------------|
| Home >> Accou | unt Details 🚿 Bus    | iness Account          |                |                     |                |                       |            |
| Business      | SAR                  | AH'S NA SI LEMAK       |                | 1                   | Admin Clerk    | SARAH CHONG<br>Manage |            |
| Account       |                      | Current Account        | -              | r                   | Profile Status | Disabled              |            |
| Status        | Activ                | /e                     |                |                     |                |                       |            |
| Locked Amoun  | t (MYR) <u>100.0</u> | 00                     |                |                     |                |                       |            |

- 步骤3:为了安全起见,您需要设置新的 HLB Connect 书记登录凭证(用户 名、密码 & 安全图片)
- 步骤4: 查看详细信息,并输入发送至您注册手机号码的6位数TAC

#### Q11:由于书记可以查看我的商业户头,请问这个功能是否安全可靠?

**A11:** 这个功能是安全可靠的,因为书记功能仅限于设置时允许的功能。您可以根据需要更改设置。此外,所有交易也需要您的批准。

请记得,当您收到批准交易通知时,请在批准之前,先检查交易详细信息是否正确。